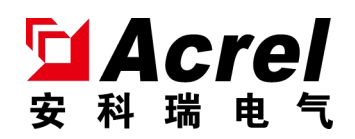

# ASL100 系列 KNX/IP 网关

安装使用说明书 V1.1

江苏安科瑞电器制造有限公司

Jiangsu Acrel Electric MFG. Co., Ltd.

版权所有,未经本公司之书面许可,此手册中任何段落、章节内容均不得摘 抄、拷贝或以任何形式复制、传播,否则一切后果由违者自负。

本公司保留一切法律权利。

本公司保留对本手册所描述之产品规格进行修改的权利, 恕不另行通知。订货前, 请垂询当地代理商以获悉本产品的新规格

| 1.  | 概述1                                             |
|-----|-------------------------------------------------|
| 2.  | 产品型号1                                           |
| 3.  | 技术参数1                                           |
| 4.  | 外形结构2                                           |
| 5.  | 电气接线图                                           |
| 6.  | 应用指南3                                           |
|     | 6.1 产品特点                                        |
|     | 6.2 使用指南                                        |
|     | 6.3 参数说明                                        |
|     | 6.3.1 常规参数设置(General Setting)5                  |
|     | 6.3.2 手动设置 IP 地址(IP manual Configure)5          |
|     | 6.3.3 KNX ->IP 参数设置(KNX -> IP routing control)7 |
|     | 6.3.4 IP -> KNX 参数( IP -> KNX routing control)  |
| 7.  | 注意事项                                            |
| 8.  | 故障分析9                                           |
| 9.  | 现场常见问题分析及解决方案10                                 |
| 10. | 订货范例10                                          |

1. 概述

ASL100 系列 KNX/IP 网关模块(以下简称模块),作为 Acrel-bus 智能照明控制的系统元件,和驱动器、智能面板、干接点等 KNX 系统的其他模块组成一套完整的控制系统,在大型公建、楼宇照明的智能控制中,起到过滤报文、降低总线负载,扩展系统容量的作用,确保系统控制的稳定高效性。

该模块采用先进的单片机技术,具有高稳定性、高可靠性,产品符合国标 GB-T20965-2013《控制网络 HBES 技术规范\_住宅和楼宇控制系统》的规定,是一款集 KNXnet/IP 网关和 KNX 路由器功能于一体的标准 KNX/IP 网关,其作为 ETS、ASL1000 智能照明自研软件等 KNX 通讯软件的接口,为 KNX 总线设备提供下载应用程序, 读取总线报文,管理设备信息等功能。

## 2. 产品型号

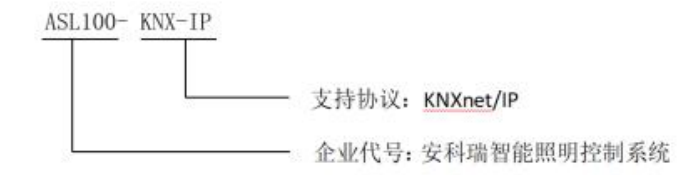

### 3. 技术参数

|        | KNX 总线供电 | DC2130V                                           |
|--------|----------|---------------------------------------------------|
| 供电特性   | 供电电流     | <12mA                                             |
|        | 功耗       | <360mW                                            |
| 外部连接   | KNX-TP1  | 符合 KNX 标准的双绞线(EIB BUS 2*2*0.8 四芯屏蔽线)              |
|        | 负载端接线端子  | 使用标准的 KNX 总线端子                                    |
|        | 工作温度     | $-5^{\circ}\mathbb{C}\cdots+45^{\circ}\mathbb{C}$ |
| 温度范围   | 存储温度     | -25℃···+55℃                                       |
|        | 运输温度     | −30 °C ····+70 °C                                 |
| 环境要求   | 最大空气湿度   | 95%                                               |
| 外壳防护等级 |          | IP20                                              |
| 安装     |          | 标准 35mm 轨道安装                                      |

表1 技术参数表

4. 外形结构

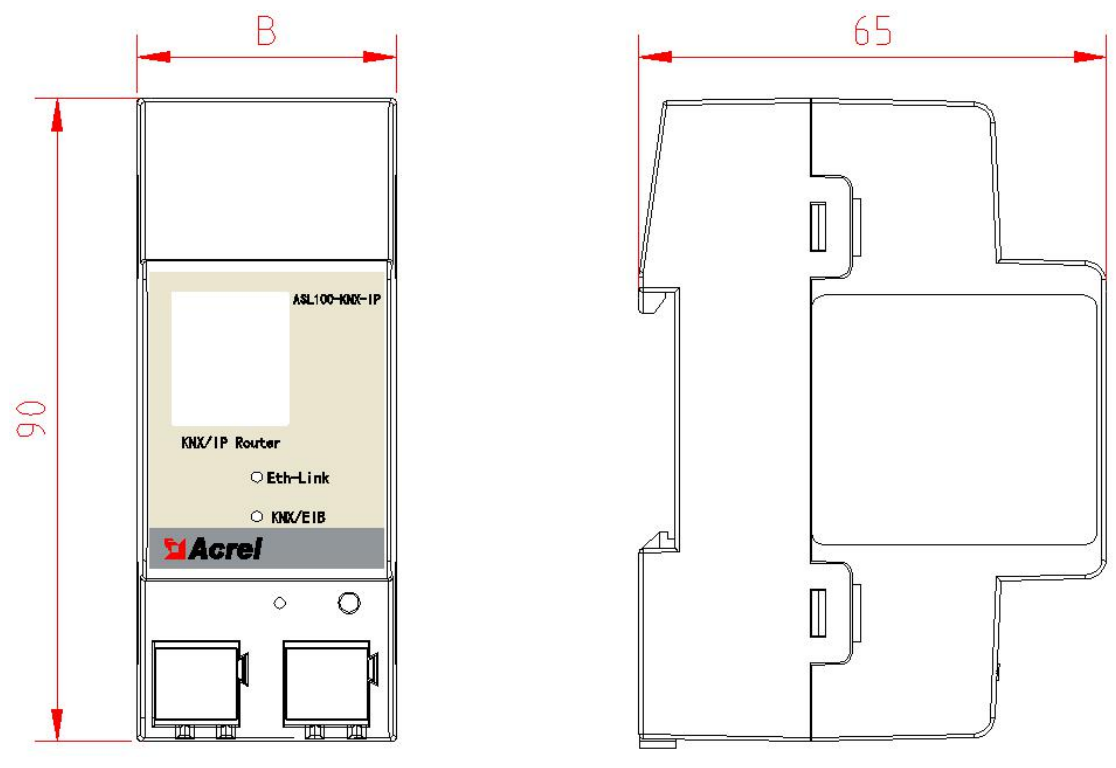

图1 尺寸图

表 2 外形参数表

| 产品型号          | 回路数 | 模块宽度(B) | 模数  |
|---------------|-----|---------|-----|
| ASL100-KNX-IP | 2   | 36mm    | 2 模 |

**安装提示**: 该模块适用于 35mm 导轨式安装, 安装时只需将模块卡进轨道即可。

5. 电气接线图

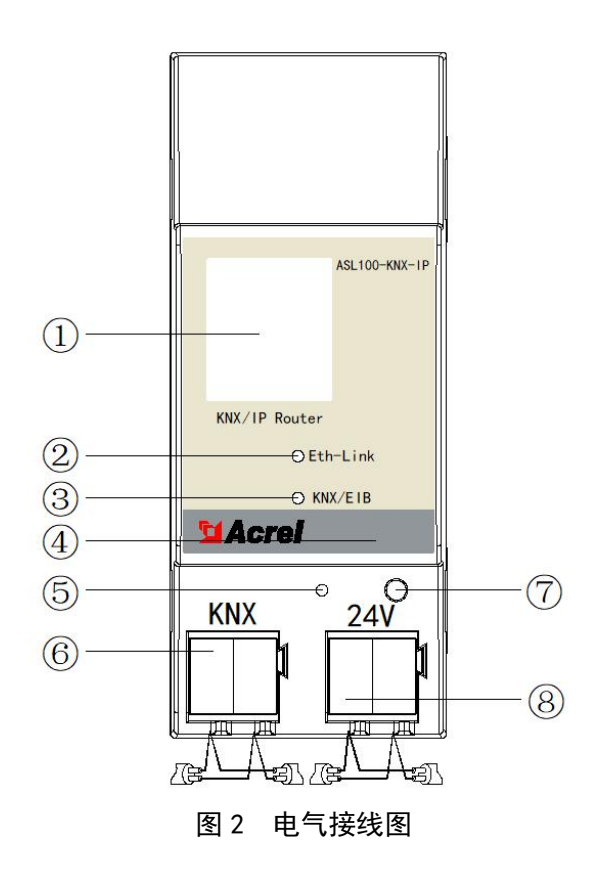

上图为 KNX/IP 网关的接线示意图,现对接线图进行说明:

① IP 接口

此接口连接 IP 线缆,采用标准 RJ45 插座

- ② IP 侧通讯指示灯 此指示灯常亮表示 IP 侧连接正常;闪烁表示 IP 侧有通讯
- ③ KNX 侧通讯指示灯

此指示灯闪烁表示 KNX 侧有通讯

④ 标签夹

用于放置模块标签(模块编号、IP 地址)等等

⑤ 编程指示灯

在等待编程时,指示灯呈红色;进入编程过程中及编程完成后,指示灯灭

6 KNX 总线端子

此端子是 KNX 标准总线端子,其中红色是正极,黑色是负极,连接 KNX 总线

⑦ 编程操作孔

按下编程按键,模块进入待编程状态,再次按下按键,编程状态结束

⑧ 24V 电源端子
 ※ 24V 电源端子

此端子是 KNX 标准总线端子,其中黄色是正极,白色是负极,连接辅助电源

# 6. 应用指南

ASL100-KNX-IP 作为标准 KNX/IP 网关,连接 ETS、ASL1000 智能照明自研软件等 KNX 通讯软件,可为 KNX 总线设备提供配置、管理、下载等功能。该网关主要功能包括以下几点:

- ▶ 网关名称设置
- ▶ IP 地址设置连接
- ▶ 组播地址设置连接
- ▶ 报文过滤路由
- ▶ KNX 系统组网扩容
- ▶ KNX 通讯软件连接
- ▶ 总线设备的配置管理下载

6.1 产品特点

ASL100-KNX-IP 系列 KNX/IP 网关作为系统元件,在 KNX 系统组网时作为支线耦合器、区域耦合器、多区 域耦合器使用,通过 ETS 软件进行参数设置起到过滤报文、降低总线负载,扩展系统容量的作用。

ASL100-KNX-IP 系列 KNX/IP 网关作为 KNX 通讯软件的接口设备,通过 ETS 软件设置的 IP 地址和组播地址 后,可以通过 IP 隧道或者组播地址与符合 KNX 标准的任意通讯软件进行连接,对标准的 KNX 总线设备实现配 置、管理、下载等功能。

说明**:** 

作为支线耦合器时,物理地址为 X. Y. 0 (X =  $0^{15}$ , Y =  $0^{7}$ ),当前支线之上将不再有任何区域耦合器。 作为区域耦合器时,物理地址为 X. 0. 0 (X =  $0^{15}$ ),当前区域之下可以部署标准的 KNX 支线耦合器。 作为多区域耦合器时,物理地址为 X. 0. 0 (X =  $0^{15}$ ),后台系统通过网关的 IP 地址来区别多个 KNX 系

统。

#### 6.2 使用指南

将 KNX/IP 网关接入 KNX 工程网络,再将系统网络通过 USB 或网关与装有 ETS 的计算机连接,检查计算机和 KNX 系统之间的通信是否正常。

将 KNX/IP 网关数据库导入到 ETS 数据库中,建立相应的工程,根据其在 KNX 系统组网时的不同功能,在拓扑结构中设置网关的物理地址(物理地址不能重复),然后在参数配置页面,配置好参数。

点击 ETS 中的下载选项,按下 KNX/IP 网关的编程按钮,将参数配置信息下载到模块中,完成应用编程。

6.3 参数说明

KNX/IP 网关的参数通过 ETS4/5 进行配置,可用来设置模块的全部功能。本手册在下面的参数设置说明中, 默认参数用下划线标出。

例如: Options: <u>YES</u> 其中 YES 为默认参数 NO

#### 6.3.1 常规参数设置(General Setting)

| General Setting         | Device name                             | ASL100-KNX-IP     |   |
|-------------------------|-----------------------------------------|-------------------|---|
| P manual configure      | IP address mode                         | Manual Auto(DHCP) |   |
|                         | Start physical address for channel link | 64759             |   |
| (NX->IP routing control | Knx IP routing multicast address:       |                   |   |
| IP->KNX routing control | Byte1                                   | 224               | ; |
|                         | Byte2                                   | 0                 |   |
|                         | Byte3                                   | 23                | ; |
|                         | Byte4                                   | 12                |   |

图 3

Device name 该参数为 KNX/IP 网关设置一个可读的识别名,识别名最多设置 30 个英文字母及符号

IP Address mode 该参数用于选择 KNX/IP 网关 IP 地址的获取方式

**Options:** <u>Auto(DHCP)</u> 动态分配方式获取 IP 地址

Manual 手动设置 IP 地址。选择该项后,ETS 参数配置页面中将出现 IP 地址配置页面

Start physical address for channel link 该参数可为 KNX/IP 网关链接设置一个虚拟的起始物理地址

KNX/IP 网关最多支持 5 个链接,每个链接会分配一个"虚拟物理地址"用于访问总线。建立链接时,以 起始的物理地址开始,后面建立的链接按照先后顺序自动分配"虚拟物理地址"。新链接的地址是在前一个客 户端的"虚拟物理地址"基础之上加 1。该"虚拟物理地址"在 KNX 网络内是为唯一的,重复冲突的物理地址 将影响正常的通讯。

注:默认地址比较高,一般情况下无需修改。

Knx IP Routing multicast address 该参数用于设置网关的组播地址

注: 网关默认组播地址是 224.0.23.12, 实际系统配置若需要划分组播地址时, 可通过该参数进行设置。

6.3.2 手动设置 IP 地址(IP manual Configure)

本参数在 General 标签页中 IP Address mode 参数选择 Manual 选项时可见。具体参数如下图:

| General Setting         | IP address:         |     |  |
|-------------------------|---------------------|-----|--|
| IP manual configura     | Byte1               | 192 |  |
| r manual comigure       | Byte2               | 168 |  |
| KNX->IP routing control | Byte3               | 103 |  |
| P->KNX routing control  | Byte4               | 123 |  |
|                         | IP-Subnet mask:     |     |  |
|                         | Byte1               | 255 |  |
|                         | Byte2               | 255 |  |
|                         | Byte3               | 255 |  |
|                         | Byte4               | 0   |  |
|                         | IP-Gateway address: |     |  |
|                         | Byte1               | 192 |  |
|                         | Byte2               | 168 |  |
|                         | Byte3               | 103 |  |
|                         | Byte4               | 1   |  |

图 4

 IP address
 该参数用于设置 KNX/IP 网关的 IP 地址,该地址在局域网内必须是唯一无重复的

 IP-Subnet mask
 该参数用于设置 KNX/IP 网关的子网掩码,该地址用于识别子网范围

 IP gateway Byte X
 该参数用于设置 KNX/IP 网关的 IP 侧默认网关地址

注: 若有多个网关, 网关的 IP 地址需和现场服务器或交换机必须是同一网段下, 每个网关的子网掩码设置为一致, 每个网关的默认网关段设置为一致。

6.3.3 KNX ->IP 参数设置(KNX -> IP routing control)

| 0 ASL100-KNX-IP > KNX-> | IP routing control                |                          |   |
|-------------------------|-----------------------------------|--------------------------|---|
| General Setting         | Broadcast frames(knx->ip)         | O Route O Block          |   |
| IP manual configure     | Individual frames(knx->ip)        | Filter                   | • |
| KNX->IP routing control | Group frames(main groups 0 to 13) | Filter                   | • |
|                         | Group frames(main groups > 13)    | O Route O Block          |   |
| IP->KNX routing control | ACK of group frames               | Always Only when routing |   |
|                         | ACK of individual frames          | Only when routing        | • |

图 5

Broadcast Frames(KNX ->IP) 该参数用于设置 KNX/IP 网关对广播报文的过滤行为

Options: <u>Router</u> 对所有广播报文不进行任何过滤,报文可自由从 KNX 侧转发到 IP 侧

Block 对所有广播报文进行阻拦,报文无法从 KNX 侧转发到 IP 侧

Individually Frames(KNX ->IP) 该参数用于设置 KNX/IP 网关对单播报文的过滤行为

Options: Router 对所有单播报文不进行任何过滤,报文可自由从 KNX 侧转发到 IP 侧 Block 对所有单播报文进行阻拦,报文无法从 KNX 侧转发到 IP 侧 Filter 对所有单播报文进行过滤,只有物理地址不属于本条支线的单播报文才能转发到 IP 侧

Group telegrams(main groups 0 to 13) 该参数用于设置 KNX/IP 网关对主组地址 0~13 的报文的过滤行为
 Options: Router 对主组地址为 0~13 的报文不进行任何过滤,报文可自由从 KNX 侧转发到 IP 侧
 Block 对主组地址为 0~13 的报文进行阻拦,报文无法从 KNX 侧转发到 IP 侧
 Filter 对主组地址为 0~13 的报文按过滤表进行过滤,过滤表内的报文可自由从 KNX 侧转发到 IP 侧

Group telegrams(main groups > 13)该参数用于设置 KNX/IP 网关对主组地址大于 13 的报文的过滤行为Options: Router对主组地址大于 13 的组地址报文不进行任何过滤,报文可自由从 KNX 侧转发到 IP 侧Block对主组地址大于 13 的组地址报文进行阻拦,报文无法从 KNX 侧转发到 IP 侧

 ACK of group frames 该参数用于设置 KNX/IP 网关对组报文发送确认的行为

 Options: Only when routing
 只有当路由报文时发送确认

 Always
 总是发送确认

ACK of individual frames 该参数用于设置 KNX/IP 网关对单播报文发送确认的行为 Options: <u>Only when routing</u> 只有当路由报文时发送确认 Always 总是发送确认

#### 6.3.4 IP -> KNX 参数( IP -> KNX routing control)

| General Setting         | Individual frames(ip->knx)        | Filter      | • |
|-------------------------|-----------------------------------|-------------|---|
| P manual configure      | Broadcast frames(ip->knx)         | Route Block |   |
|                         | Group frames(main groups 0 to 13) | Filter      | • |
| KNX->IP routing control | Group frames (main groups > 13)   | Route Block |   |

图6

Individually frames ( IP ->KNX) 该参数用于设置 KNX/IP 网关对单播报文的过滤行为

Options: Router 对所有单播报文不进行任何过滤,报文可自由从 IP 侧转发到 KNX 侧 Block 对所有单播报文进行阻拦,报文无法从 IP 侧转发到 KNX 侧 Filter 对物理地址属于本支线或本区域的单播报文,可自由从 IP 侧转发到 KNX 侧

Broadcast frames ( IP ->KNX ) 该参数用于设置 KNX/IP 网关对广播报文的过滤行为

Options: <u>Router</u> 对所有广播报文不进行任何过滤,报文可自由从 IP 侧转发到 KNX 侧 Block 对所有广播报文进行阻拦,报文无法从 IP 侧转发到 KNX 侧

Group frames(main groups 0 to 13) 该参数用于设置 KNX/IP 网关对主组地址 0~13 的组地址报文的过滤行为

Options: Router 对主组地址为 0~13 的报文不进行任何过滤,报文可自由从 IP 侧转发到 KNX 侧 Block 对主组地址为 0~13 的报文进行阻拦,报文无法从 IP 侧转发到 KNX 侧 <u>Filter</u> 对主组地址为 0~13 的报文按过滤表进行过滤,过滤表内的报文可自由从 IP 侧转发到 KNX 侧

Group frames(main groups > 13) 该参数用于设置 KNX/IP 网关对主组地址大于 13 的组地址报文的过滤行为

 Options: Router
 对主组地址大于 13 的报文不进行任何过滤,报文可自由从 IP 侧转发到 KNX 侧

 Block
 对主组地址大于 13 的报文进行阻拦,报文无法从 IP 侧转发到 KNX 侧

#### 7. 注意事项

- 使用产品前请检查外观是否完好,若有损坏及时找销售商。
- 按照使用说明书正确接线,接线完成后认真核查,确保接线正确。
- 接线时,请选择符合 KNX 标准的总线端子和总线线缆 (EIB BUS 2\*2\*0.8 四芯屏蔽线)。
- 产品使用过程中,注意防潮、防震、防尘。
- 产品严禁雨淋或接触其它液体及腐蚀性气体,如受潮或被液体侵袭,请及时进行干燥处理。
- 产品安装维修更换,请与专业维修人员或本公司联系。

8. 故障分析

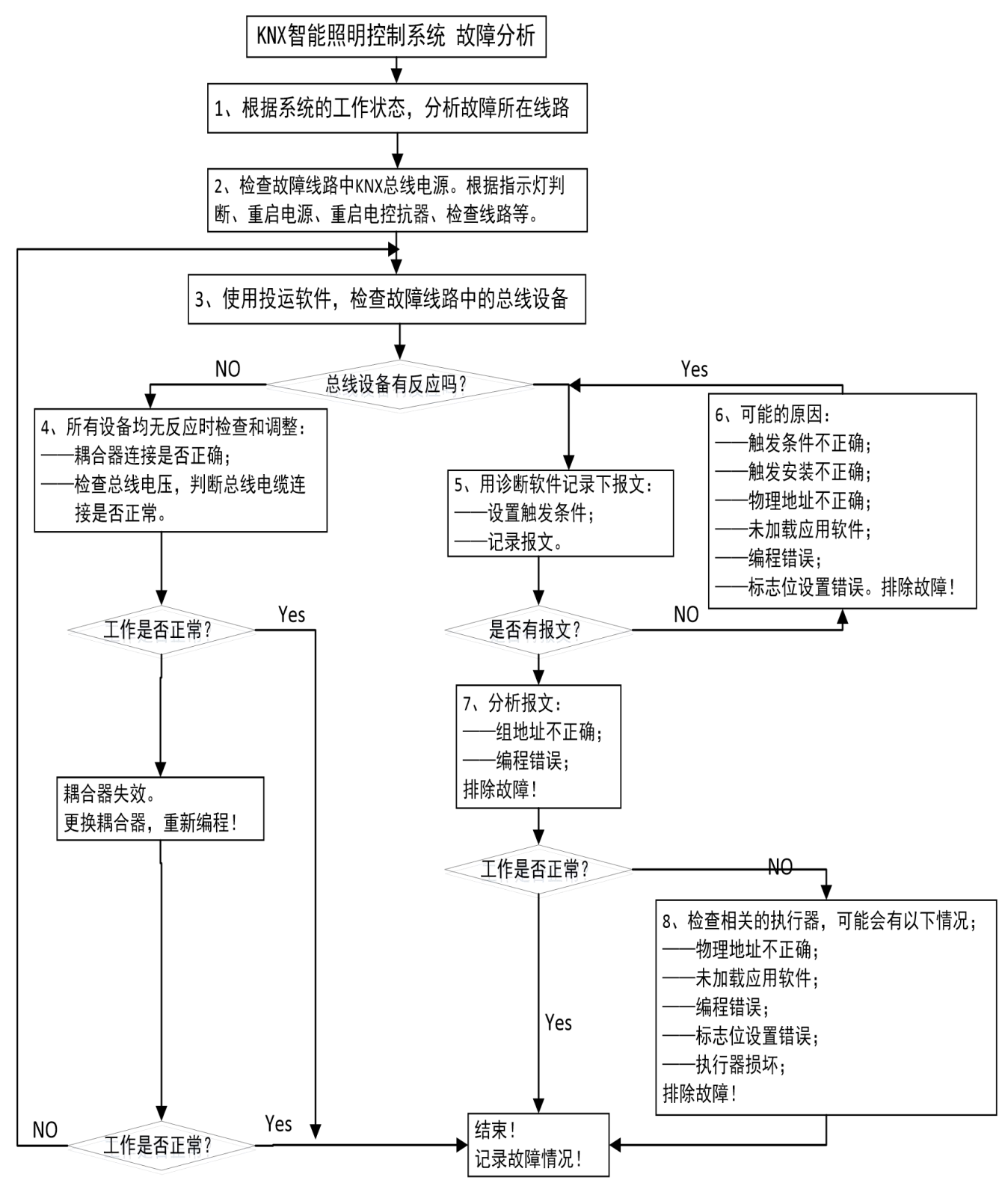

图 7

# 9. 现场常见问题分析及解决方案

现针对 KNX-IP 网关下载不了程序的问题进行说明:

#### 1、现场问题:

- ▶ 现象一:下载过程中,ETS 提示"设备不在适当时间响应";
- ▶ 现象二:下载程序时,按下编程灯,ETS还提示"请按编程按钮";

#### 2、原因分析:

> 下载过程出错和复位过程出错都有可能导致数据丢失,出现上述问题。

3、解决方案:

- ▶ 调试中注意确保 knx 总线接线牢靠、通讯正常后再开始下载 ETS 工程,减少出错概率。
- ▶ 如出现"设备不在适当时间响应"和"请按编程按钮"的问题,可通过对网关初始化解决。

#### 4、网关复位步骤:

- ▶ 断开 KNX 总线和 24V 供电线
- ▶ 按住编程按钮,插上 24V 供电线
- ▶ 正常情况下,编程灯 5 秒内应亮起,再过 1-2 秒(3 秒内)会自动熄灭。此时代表初始化成功,方可松开编程按键。

**注意:**如果编程灯未亮起或亮起后 3 秒内没有自动熄灭,就代表初始化不成功,可插拔 24V 电,重新上电复 位。

#### 10. 订货范例

例:

- 型号: ASL100-KNX-IP
- 名 称: KNX/IP 网关
- **应用场合**:智能照明控制系统
- **模块宽度:**2 模

操作及显示:编程按键及通讯指示灯

总部: 安科瑞电气股份有限公司

地址: 上海市嘉定区育绿路 253 号

电话: 0086-21-69158338 0086-21-69156052

0086-21-59156392 0086-21-69156971

传真: 0086-21-69158303

- 网址: www.acrel.cn
- 邮箱: ACRELOO1@vip.163.com
- 邮编: 201801

生产基地: 江苏安科瑞电器制造有限公司

地址: 江苏省江阴市南闸街道东盟工业园区东盟路 5 号

- 电话: 0086-510-86179966
- 传真: 0086-510-86179975
- 网址: www.jsacrel.cn
- 邮箱: sales@email.acrel.cn
- 邮编: 214405

#### 2022.03